## Anleitung zur Digitalisierung von VHS-Kassetten im NEXT LEVEL-Bereich

Im NEXT LEVEL-Bereich steht ein VHS-Player mit Bildschirm zur Verfügung, mit dem Filmmaterial von VHS-Kassetten auf DVD überspielt werden kann. Benötigt wird dafür die VHS-Kassette mit dem zu digitalisierenden Filmmaterial und ein DVD-R-Rohling. Von der DVD kann das Filmmaterial in einem weiteren Schritt als Videodatei auf einen PC übertragen werden.

Bitte beachten Sie, dass viele im Handel vertriebene VHS-Filme über einen Kopierschutz verfügen. Dieser kann durch den VHS-Player nicht umgangen werden. Eine Digitalisierung dieser Kassetten ist <u>nicht</u> möglich.

- Die VHS-Digitalisierungsstation kann direkt ohne Log-In in Betrieb genommen werden. Die Fernbedienung für den VHS-Player erhalten Sie bei Vorlage Ihres Büchereiausweises an der Information im 2. OG.
- Schalten Sie den VHS-Player mit der Fernbedienung sowie den Bildschirm durch Drücken des Einschaltknopfes ein. Klappen Sie die Blende im unteren Bereich des VHS-Spielers herunter, um die Bedientasten freizulegen.

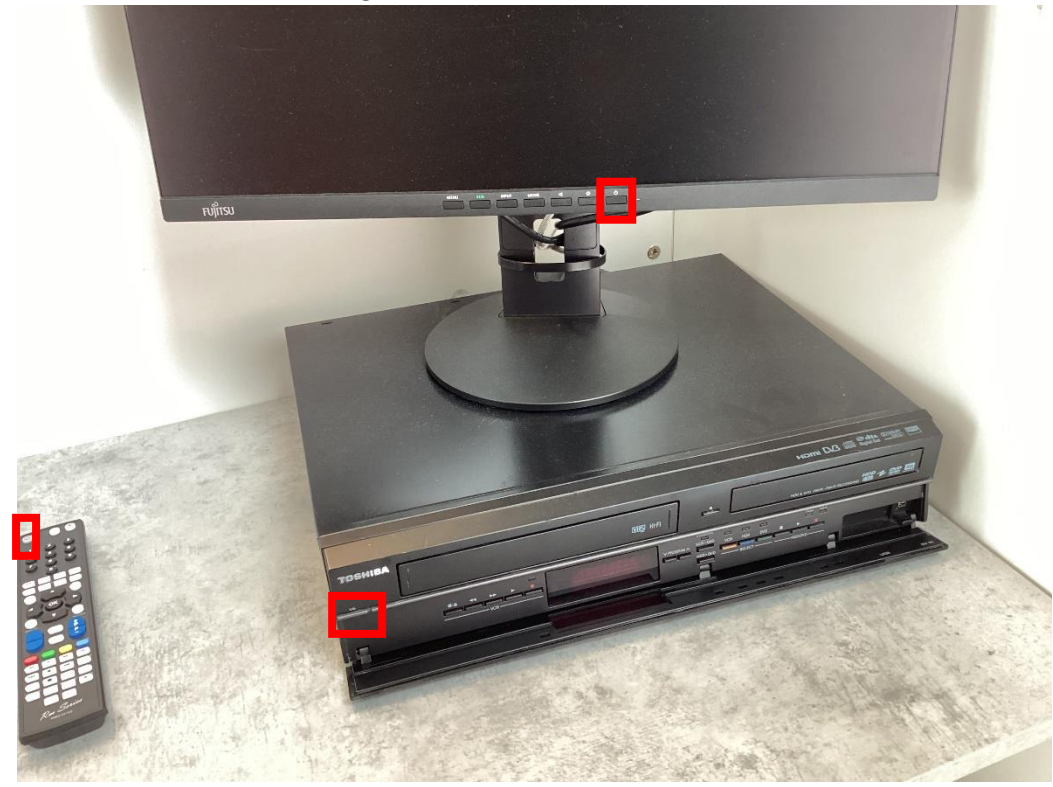

• Legen Sie als Nächstes Ihre VHS-Kassette und den DVD-Rohling ein.

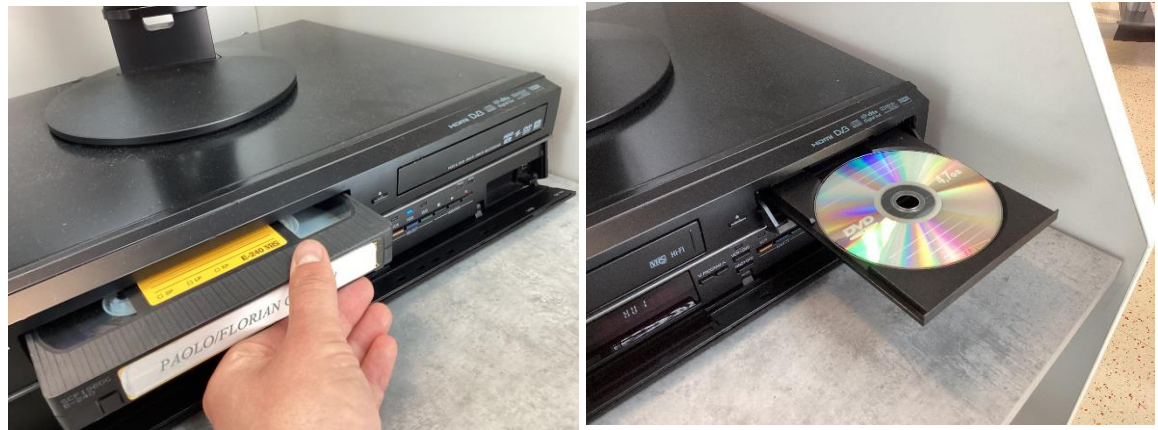

• Spulen Sie die VHS-Kassette an den Punkt zurück, an dem Sie mit der Digitalisierung Ihres Filmmaterials beginnen möchten. Achten Sie hierbei darauf, dass die Abspielart "VCR" ausgewählt ist.

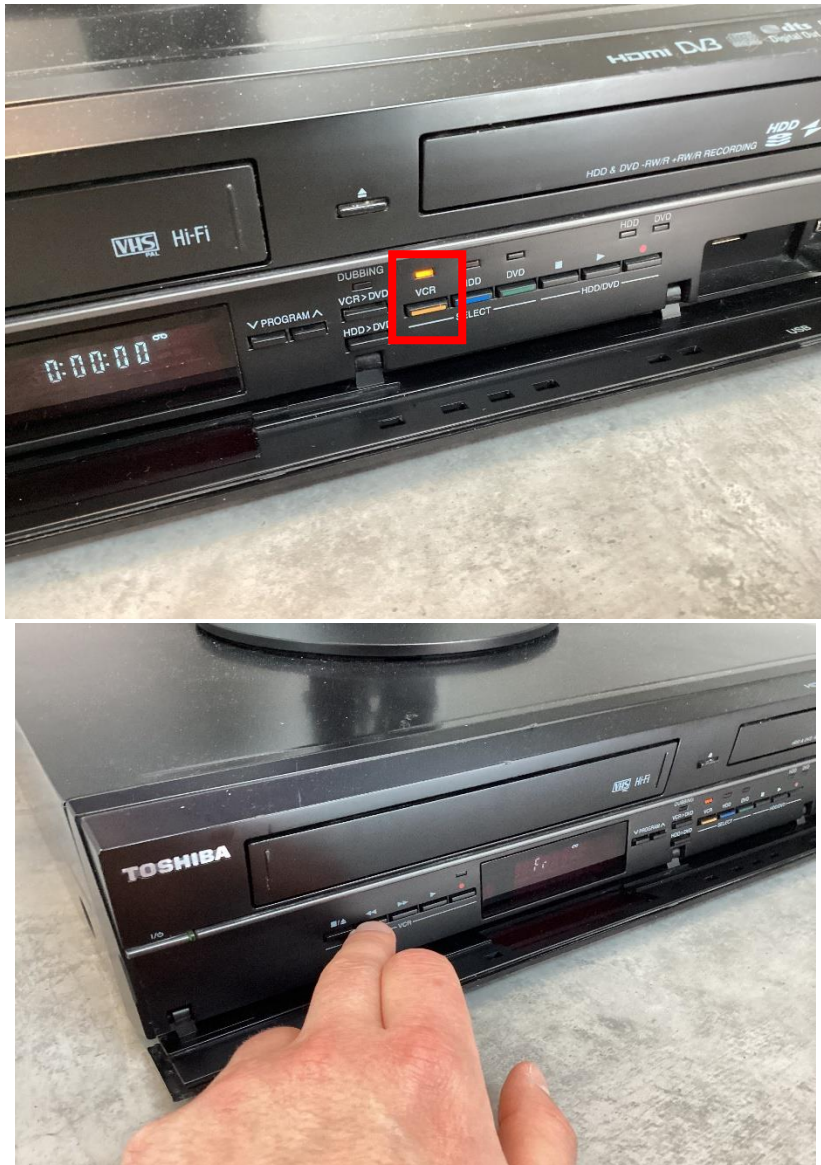

• Wählen Sie auf der Fernbedienung "Setup" aus und wählen Sie erst die Option "Dubbing", dann die Auswahlmöglichkeit "VCR → DVD".

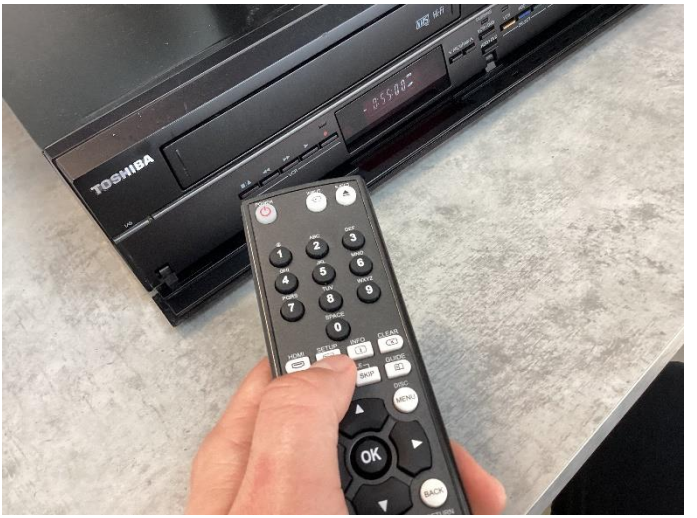

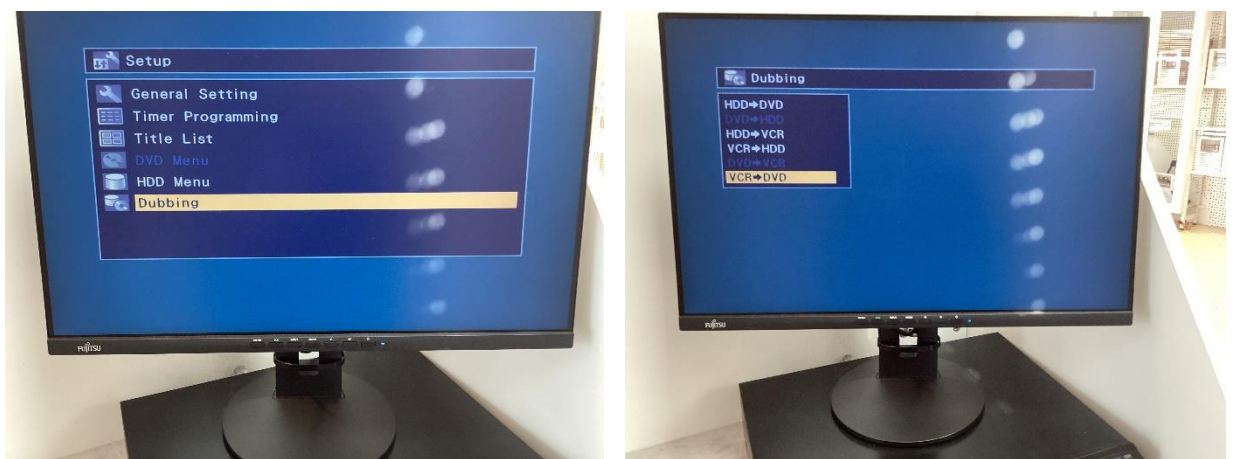

 Als nächstes müssen Sie den Aufnahmemodus wählen. Dieser bestimmt die maximal mögliche Aufnahmezeit und die Bild- und Tonqualität. "XP" hat die höchste Qualität und benötigt daher den meisten Speicherplatz. Die Einstellung "SLP" hat die niedrigste Qualität, daher eignet sie sich für besonders lange Filme. Wir empfehlen folgende Einstellungen:

| XP  | Filme bis 60 min  |
|-----|-------------------|
| SP  | Filme bis 120 min |
| LP  | Filme bis 240 min |
| EP  | Filme bis 360 min |
| SLP | Filme bis 480 min |

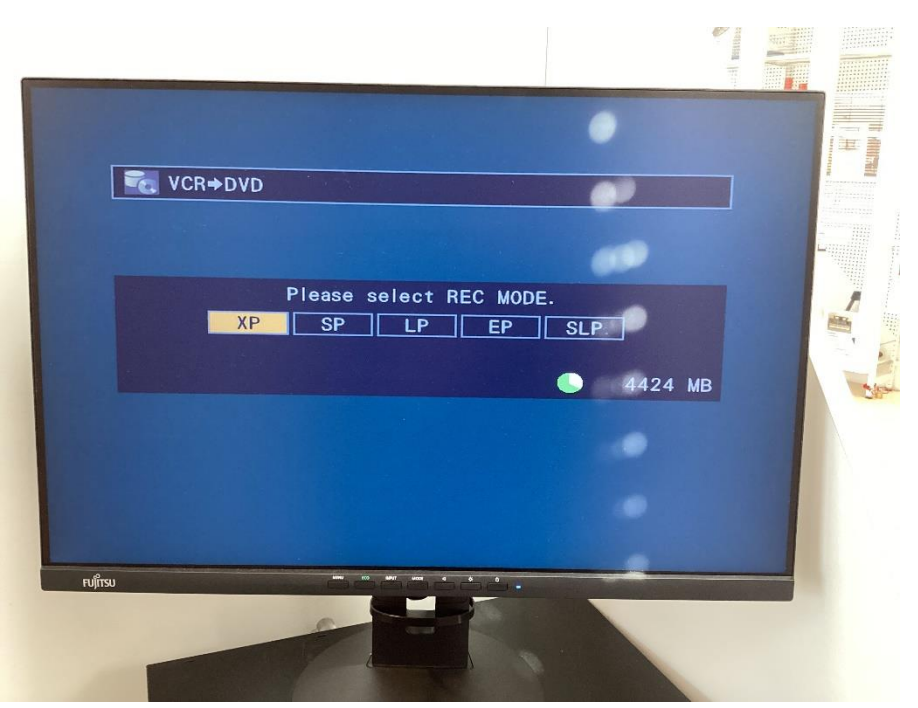

 Drücken Sie zum Start des Kopierprozesses auf den Knopf mit der Aufschrift "VCR → DVD" um den Kopiervorgang zu starten. Der VHS-Player spielt parallel die VHS-Kassette ab. Sie können am Bildschirm Kopfhörer einstecken, um die VHS-Kassette mit Ton anzuhören. Sie erkennen an dem grünen Licht mit der Aufschrift "Dubbing" an der Anzeige des VHS-Players, dass der Kopiervorgang läuft.

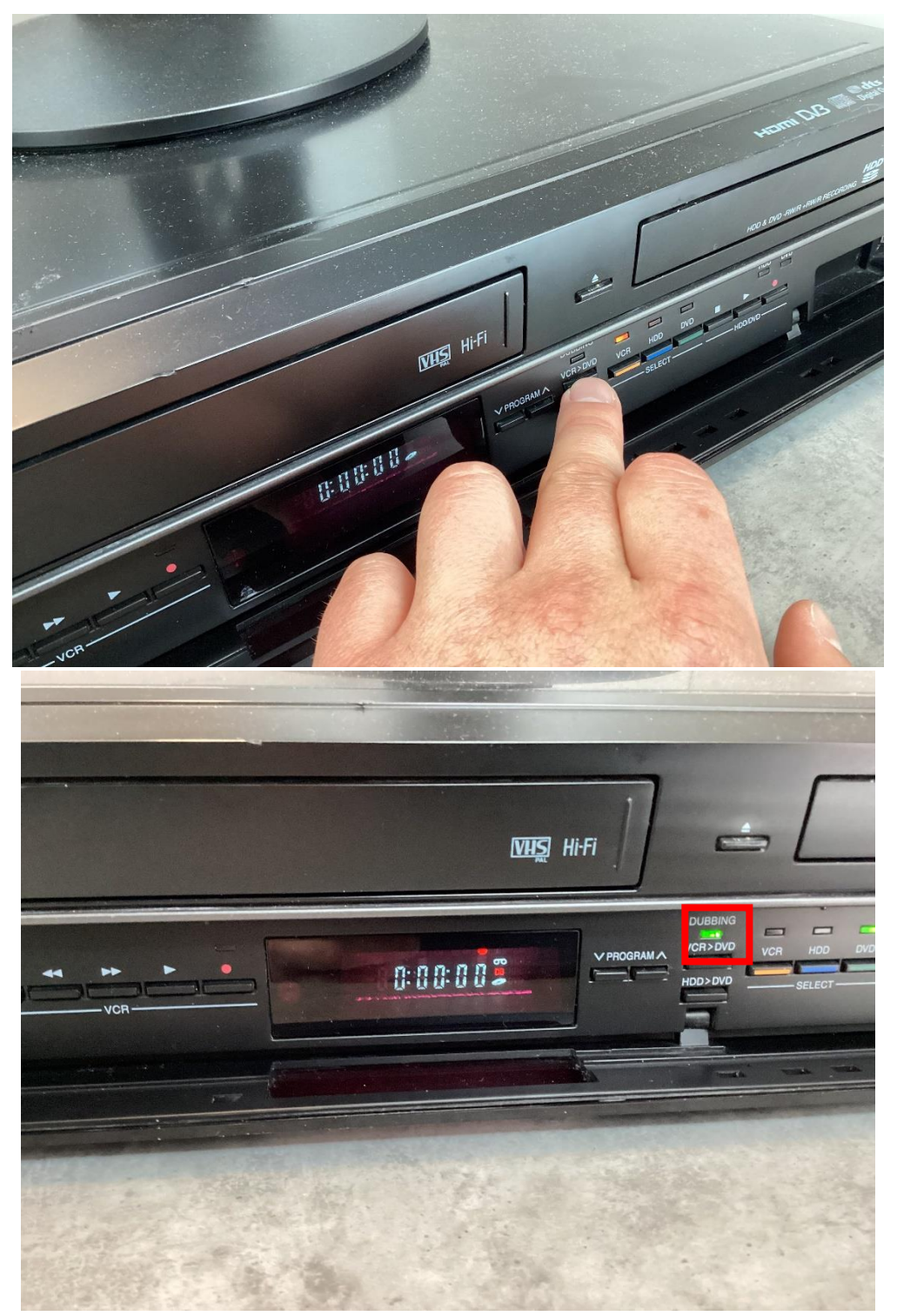

 Drücken Sie auf dem VHS-Player oder der Fernbedienung die Stopp-Taste, wenn alle gewünschten Inhalte abgespielt wurden. Im Anschluss wird die Filmaufnahme auf der DVD abgespeichert. Wenn Sie weitere Aufnahmen als separate Datei auf der gleichen DVD abspielen möchten, spulen Sie auf der VHS-Kassette an die entsprechende Stelle und drücken Sie wieder die Taste "VCR → DVD".

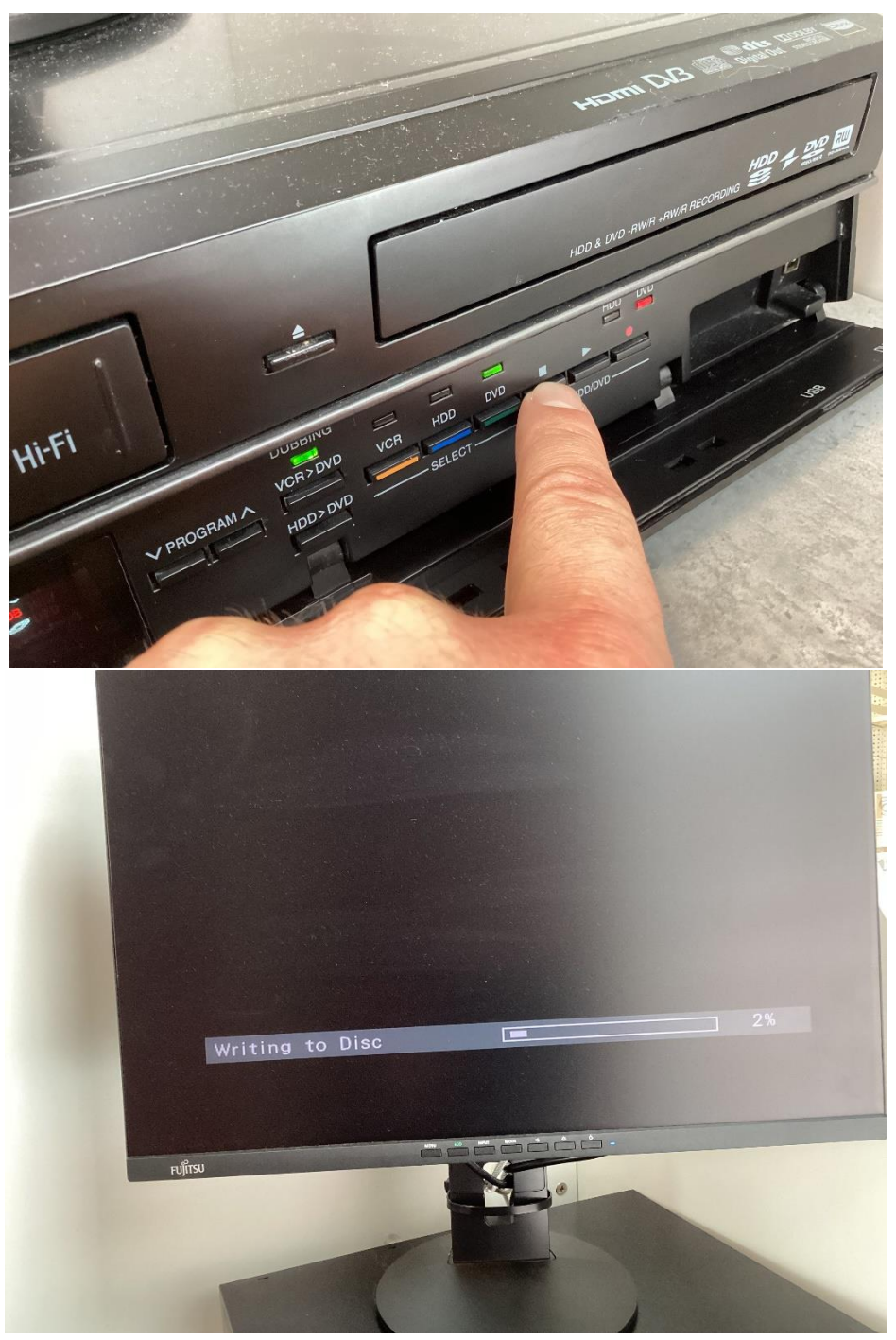

 Sobald Sie alle Dateien auf die DVD überspielt haben, müssen Sie diese finalisieren, damit die Dateien auch von anderen Geräten gelesen werden können. Klicken Sie hierzu wieder auf der Fernbedienung auf "Setup" und wählen Sie dann "DVD Menu" aus. Hier können Sie nun die Option "Finalise" wählen. Auf dem Bildschirm wird Ihnen ein Fortschrittsbalken angezeigt.

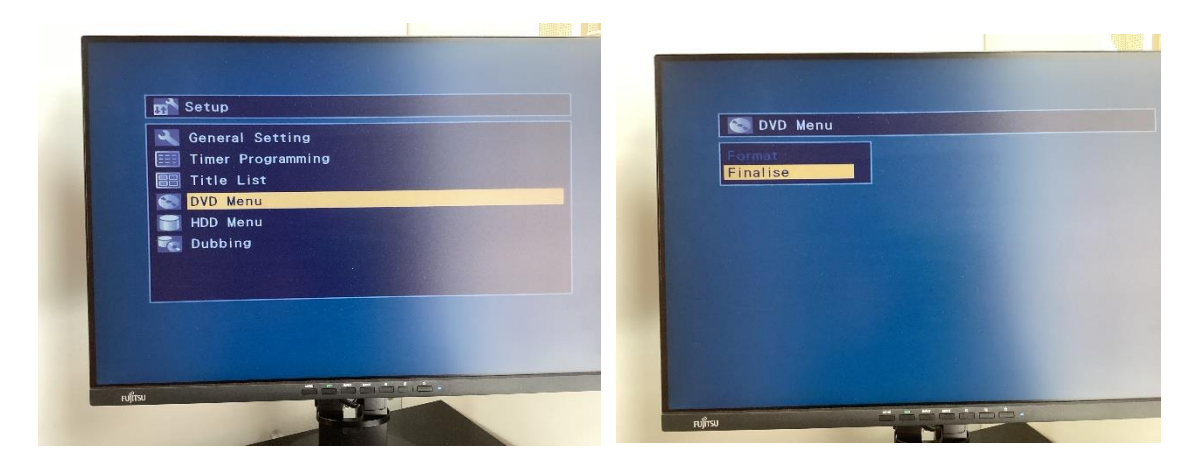

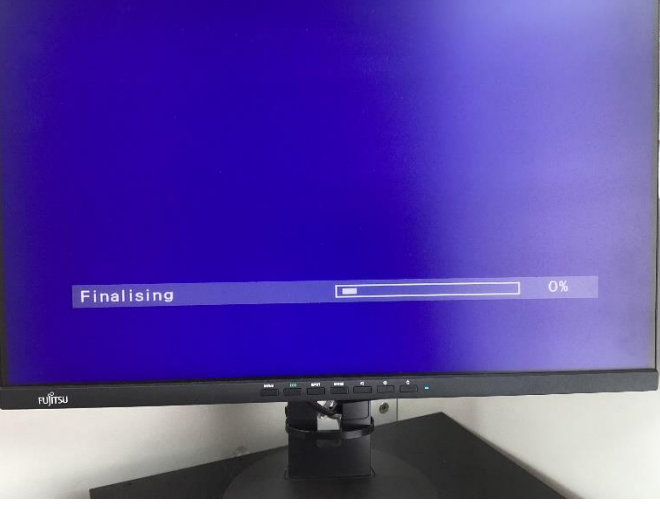

 Nach Abschluss des Vorgangs wird Ihnen ein Menü angezeigt, mit dem Sie direkt zu Ihren einzelnen Aufnahmen navigieren können. Sie können nun die DVD und die VHS-Kassette entnehmen, der Vorgang ist abgeschlossen. Bitte denken Sie daran, den VHS-Player und den Bildschirm wieder auszuschalten und die Blende vor den Knöpfen wieder hochzuklappen, und geben Sie dann die Fernbedienung an der Information ab.

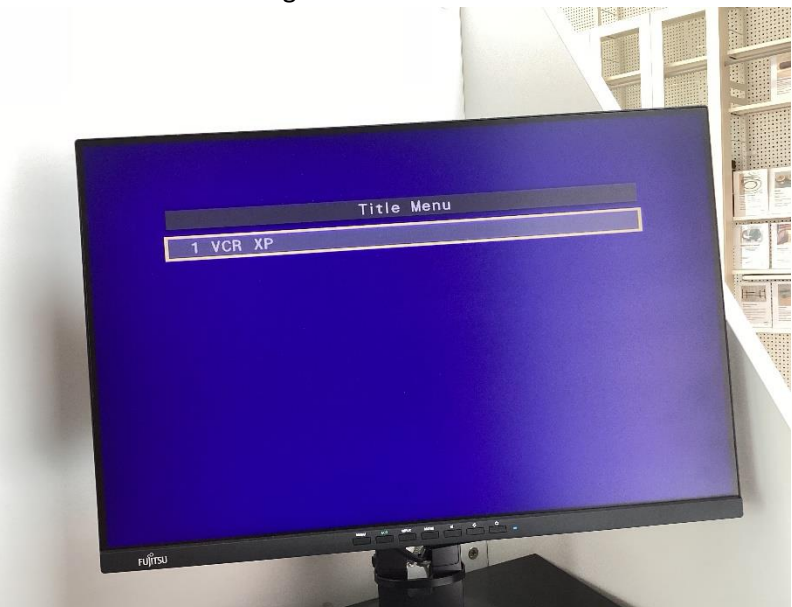

 Anschließend können Sie die DVD in einen Computer mit Laufwerk einlegen, um die Dateien von der DVD auf den Computer zu kopieren. An den Internetarbeitsplätzen in der Stadtbücherei können Sie dafür das Programm "VLC Media Player" nutzen.